## **CREATING A FACEBOOK PAGE FOR YOUR CIRCUIT COURT**

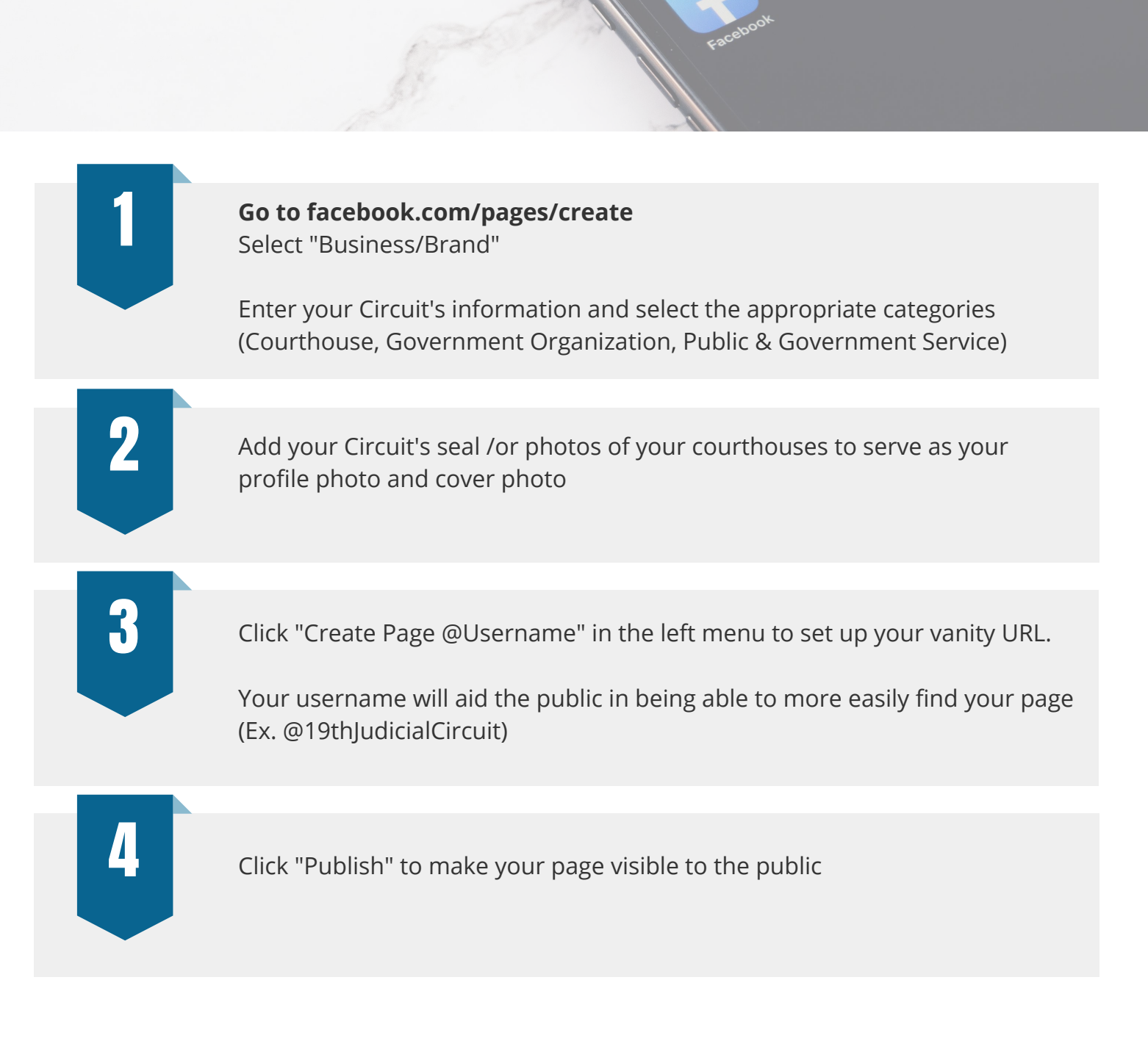

## **QUESTIONS?**

**Morgan Yingst**, Sr. Communications Specialist myingst@illinoiscourts.gov 312.793.0870

communications@illinoiscourts.gov

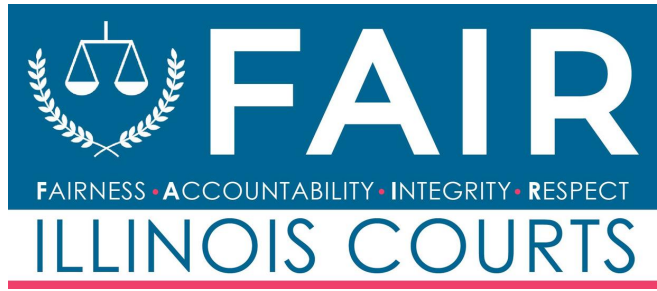

## **CREATING A TWITTER ACCOUNT FOR YOUR CIRCUIT COURT**

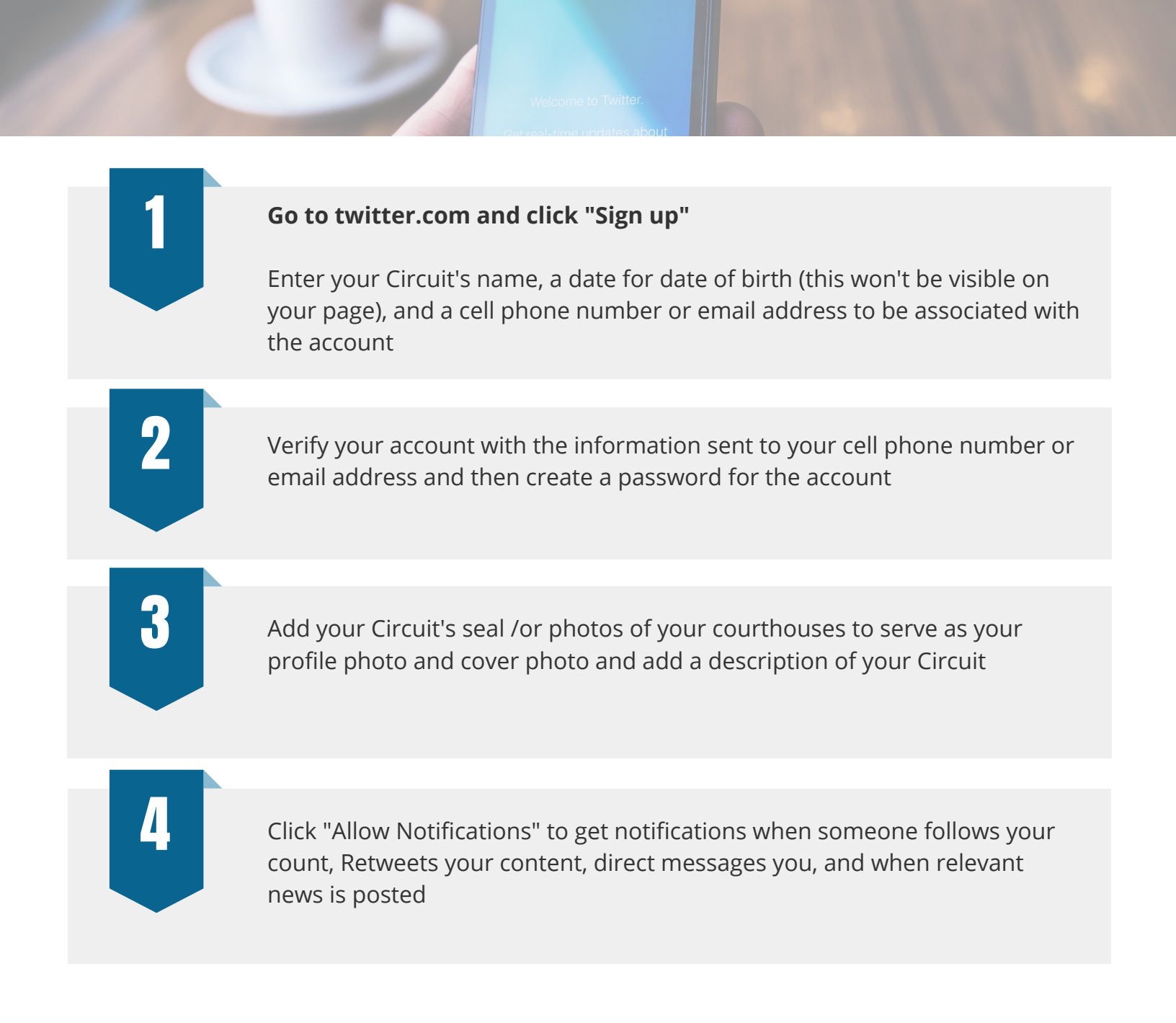

## **QUESTIONS?**

**Morgan Yingst**, Sr. Communications Specialist myingst@illinoiscourts.gov 312.793.0870

communications@illinoiscourts.gov

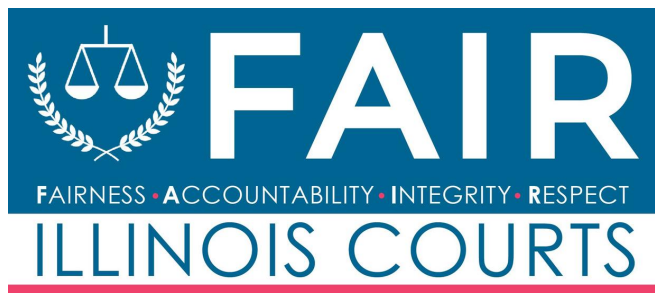